# Payment procedure for New NOC

# Step follows to complete the payment

# Step one(1)

## In Google search bar search for sbi collect

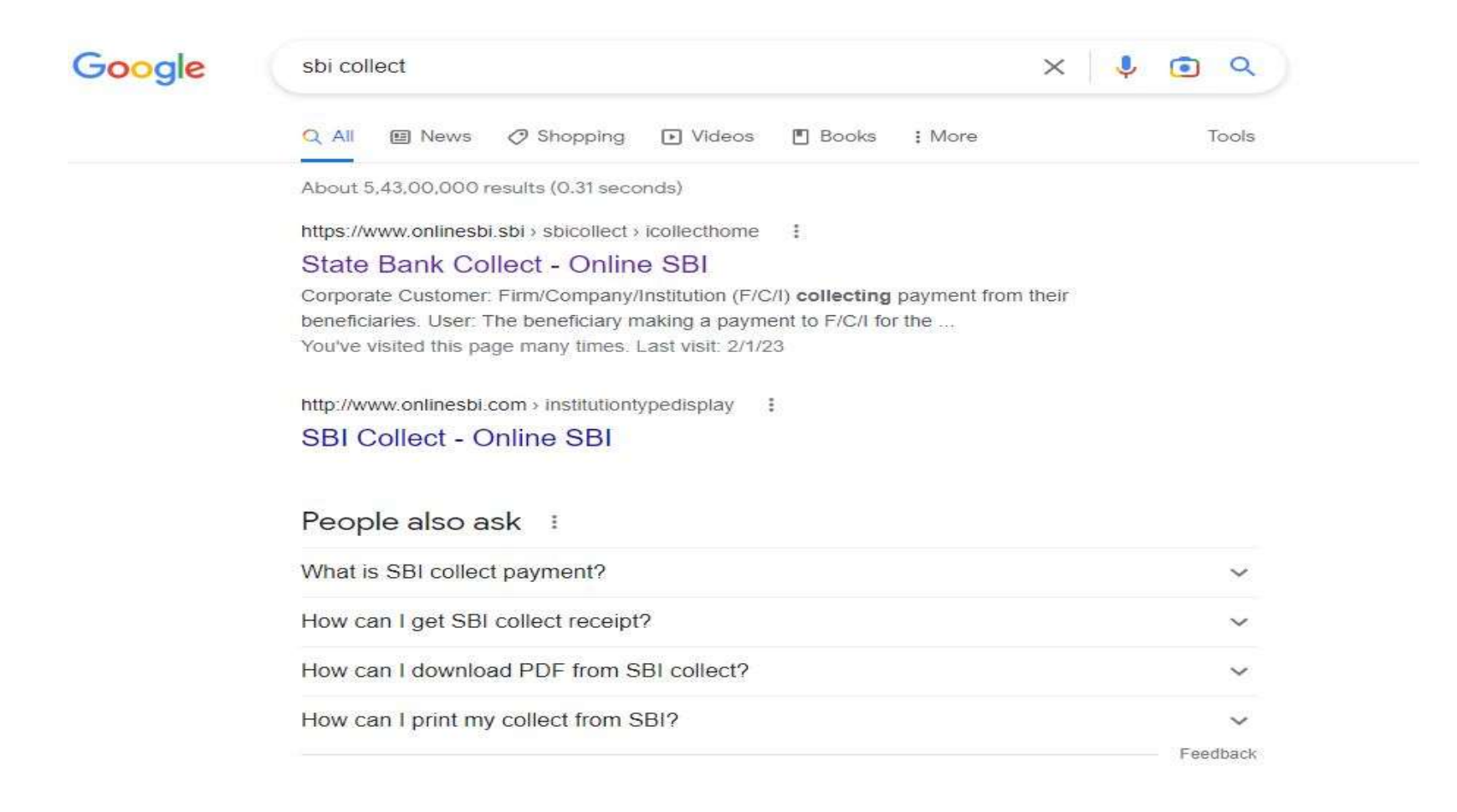

## Step two(2)

## In sbi collect click on "I have read and accept the terms and conditions stated above" & then click on proceed box

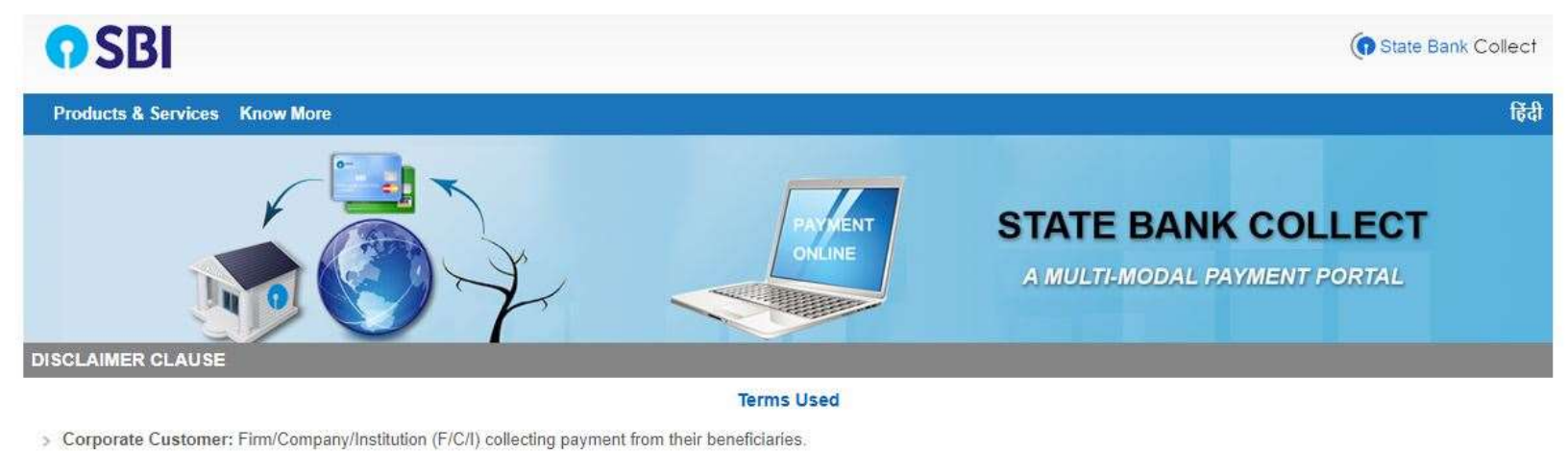

- User: The beneficiary making a payment to F/C/I for the services/goods availed.
- > Bank shall not be responsible, in any way, for the quality or merchantability of any product/merchandise or any of the services related thereto, whatsoever, offered to the User by the Corporate Customer. Any disputes regarding the same or delivery of the Service or otherwise will be settled between Corporate Customer and the User and Bank shall not be a party to any such dispute. Any request for refund by the User on any grounds whatsoever should be taken up directly with the Corporate Customer and the Bank will not be concerned with such a request.
- > Bank takes no responsibility in respect of the services provided and User shall not be entitled to make any claim against the Bank for deficiency in the services provided by the Corporate Customer.
- > The User shall not publish, display, upload or transmit any information prohibited under Rule 3(2) of the Information Technology (Intermediaries guidelines) Rules, 2011.
- > In case of non-compliance of the terms and conditions of usage by the User, the Bank has the right to immediately terminate the access or usage rights of the User to the computer resource of the Bank and remove the non-compliant information.
- I have read and accepted the terms and conditions stated above. (Click Check Box to proceed for payment.)

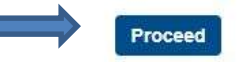

#### C State Bank of India

## Step three(3)

## In sbi collect click on "state of Corporation- Odisha, Type of corporation- Govt. Department" then click on Go

| <b>O</b> SBI                                                                                                    |                                                                                                | ( State Bank Colle                                            |
|----------------------------------------------------------------------------------------------------|------------------------------------------------------------------------------------------------|---------------------------------------------------------------|
| State Bank Collect - State Bank Mops                                                                              |                                                                                                |                                                               |
| State Bank Collect / State Bank Collect                                                                           |                                                                                                | € E                                                           |
| State Bank Collect                                                                                                |                                                                                                | 02-Jan-2023 [11:28 AM IS                                      |
| Select State and Type of Corporate / Institutio                                                                   |                                                                                                |                                                               |
| State of Corporate / Institution *                                                                                | Odisha •                                                                                       |                                                               |
| Type of Corporate / Institution *                                                                                 | Govt Department                                                                                |                                                               |
|                                                                                                    | Go                                                                                             |                                                               |
| <ul> <li>Mandatory fields are marked with an aster</li> <li>State Bank Collect is a unique service for</li> </ul> | ik (*)<br>aying online to educational institutions, temples, charities and/or any other corpor | rates/institutions who maintain their accounts with the Bank. |
| © State Bank of India                                                                                             |                                                                                                | Privacy Statement   Disclosure   Terms of Use                 |

# Step four (4)

## In sbi collect click on "Govt. Department name- Odisha Nursing Council" then click on Submit

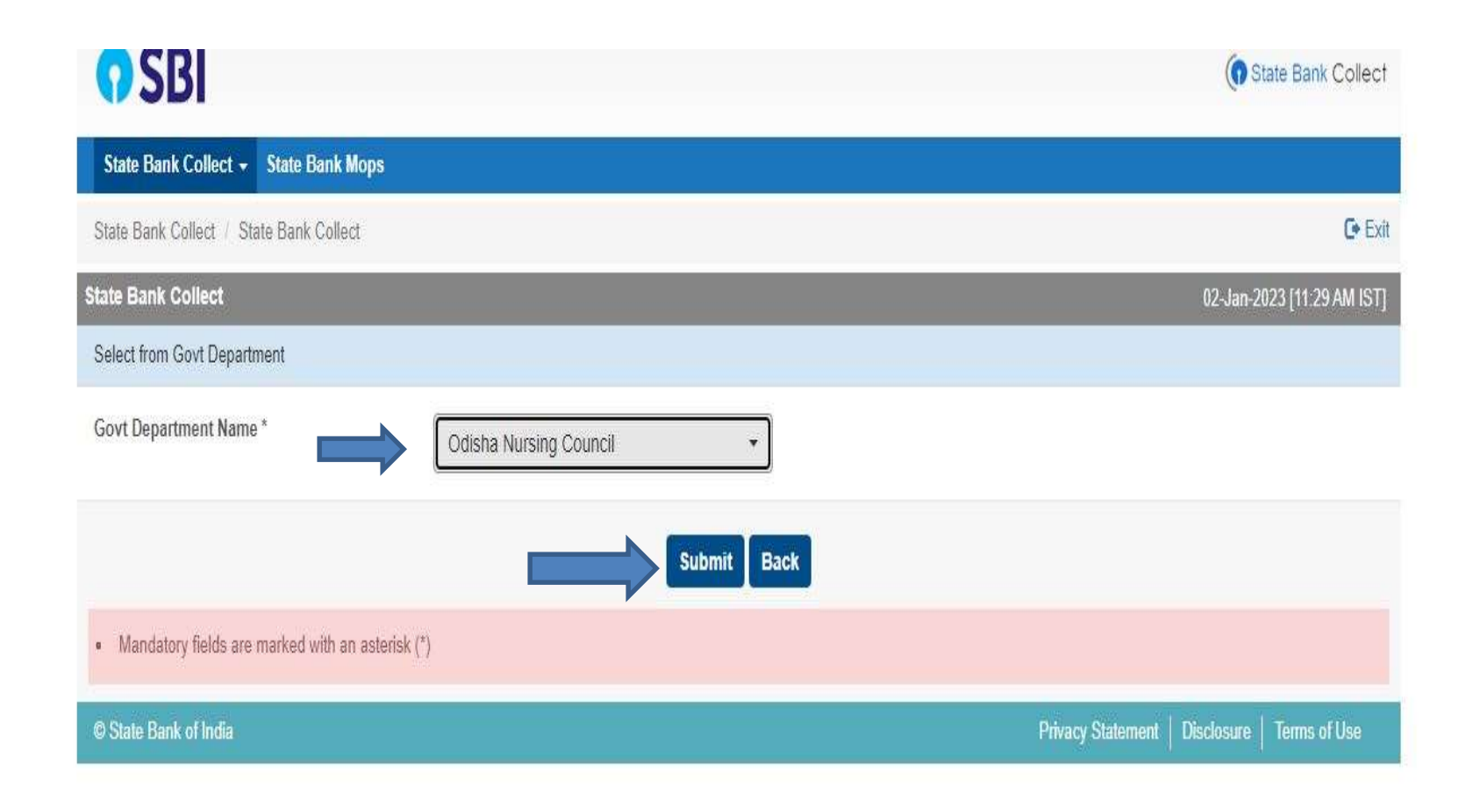

#### Step five (5)

### In sbi collect click on "Select payment category- NOC INSPECTION FEE" for NEW NOC

| <b>O SBI</b>                                             | <u>[]</u>                                                                                                    |                                       | State Bank Collect                   |
|----------------------------------------------------------|----------------------------------------------------------------------------------------------------|---------------------------------------|--------------------------------------|
| State Bank Collect + State Bank Mops                     | - Select Calegory -                                                                                                    |                                       |                                      |
| State Bank Collect State Bank Collect State Bank Collect | ANM REGISTRATION<br>BSC (N) REGISTRATION<br>COMPLIANCE INSPN FEE<br>FEES FOR GOOD STANDING<br>FEES FOR NOC<br>GNM REGISTRATION<br>MSC (N) REGISTRATION<br>NOC INSPECTION FEE<br>NOC RENEW FOR INSTITUTION<br>NOC RENEWAL FEE | 02-Jan-2023 (11-32 AM IST<br>#-751001 | € Exit<br>02-Jan-2023 [11:32 AM IST] |
| Odisha Nur<br>DMET, Odisha H                             |                                                                                                    |                                       |                                      |
| Provide details of payment                               | PBBSC REGISTRATION<br>RECOGNITION RENEWAL FEE                                                                                                    |                                       |                                      |
| Select Payment Category *                                | - Select Category -                                                                                                    | 6                                     |                                      |

- · Mandatory fields are marked with an asterisk (\*)
- · The payment structure document if available will contain datailed instructions about the online payment process.
- Date specified()f any) should be in the format of 'ddmmyyyy'. Eg., 02082008.

© State Bank of India

Privacy Statement | Disclosure | Terms of Use

### Step six (6) In the following box fill up the details and select the amount as per your course

| ALLER ALLER | Odisha Nursing Council<br>DMET, Odisha Heads of Department Building, , Bhubaneswar-751001 |
|----------------------------------------------------------------------------------------------------|-------------------------------------------------------------------------------------------|
| Provide details of payment                                                                                                    |                                                                                           |
| Select Payment Category *                                                                                                    | NOC INSPECTION FEE ~                                                                      |
| NAME *                                                                                                    |                                                                                           |
| MOBILE NO *                                                                                                    |                                                                                           |
| COURSE *                                                                                                    | Select COURSE                                                                             |
| AMOUNT *                                                                                                    | Select AMOUNT 👻                                                                           |
| Remarks                                                                                                    |                                                                                           |

Please enter your Name, Date of Birth (For Personal Banking) / Incorporation (For Corporate Banking) & Mobile Number. This is required to reprint your e-receipt / remittance(PAP) form, if the need arises.